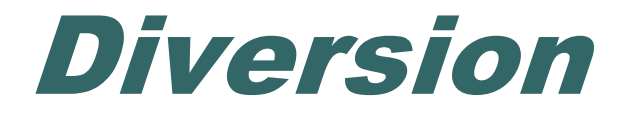

# Welfare Data Tracking Implementation Project

# **Permissions Needed to Update Diversions**

- The County worker must have MED's update capability in order to update Diversions.
- Diversions are entered through the Diversion Update (UDIV) screen.
- The County must have UDIV update capability.
- A County may only update their own county records.

## **UDIV Screen**

- The UDIV Screen is used to view and update diversion payment information.
- The UDIV Screen displays the county number, aid code, payment date and amount, reason code for the diversion payment, and the federal assistance flag.

# **Time Clock Recalculations**

- Diversion records added, modified, or deleted requires an update on the time clock calculations.
- Time clock updates will occur a day after the diversion modification was made.

# **Valid Diversion Codes**

- Valid Diversion Reason, Condition Codes, Program Type, and Program Participation Type Code must be used when updating diversion records.
- Valid codes related to diversions are maintained in the TRAC Reference Codes. TRAC Reference Codes are maintained on the WDTIP website: <u>https://www.wdtip.ca.gov</u>

# Diversion Reason & Condition Codes

- Refer to the following sections of the TRAC Reference Codes for valid Diversion codes:
  - Diversion Reason Code
  - Diversion Condition Code
  - Program Participation Type Code
  - Program Type Code

# **TRAC** Navigation

- TRAC is accessed through the MEDS system.
- At the MEDS Main Menu, type "Y" at the Menu Option line, and then hit the ENTER key. This will allow you to access the TRAC production system.

# **MEDS Inquiry Request Menu**

| MENU                     | ** INQUIRY REQUEST MENU **                           |
|--------------------------|------------------------------------------------------|
| OPTTON ?                 |                                                      |
| (F12) R = INOR           | - MEDS CLIENT INQUIRY BY ID NUMBER                   |
| (F22) N = INQN           | - STATEWIDE INQUIRY FOR FILE CLEARANCE               |
| (F23) W = INQW           | - WHOLE CASE INQUIRY (CASE MEMBER INQUIRY)           |
| (F21) X = INXR           | - CROSS REFERENCE FILE INQUIRY                       |
| S = SOCR                 | - SHARE OF COST SPENDDOWN CASE MEMBERS/STATUS        |
| P =                      | - MEDS IMMEDIATE NEED ELIGIBLE RECORD (FUTURE)       |
| T = INXT                 | - MEDS IMMEDIATE NEED COUNTY ID CROSS REFERENCE      |
| (F20) A = INWA           | - MEDS WORKER ALERTS                                 |
| H = HOLD                 | - MEDS WORKER ALERTS FOR "HOLD" RECORDS              |
| $(F11) \qquad M = MOPI$  | - MEDS ONLINE POS INQUIRY                            |
| (E19) T - TEVS           | - TNCOME AND ELIGEBRITY VERTEICATION SYSTEM MENU     |
| (115) $I = 1005G = HEMT$ | - HEALTH ACCESS PROGRAMS INDUITRY MENU (CCS/GHPP)    |
| K = TAPP                 | - APPLICATION TRACKING INQUIRY MENU                  |
| O = HOMF                 | - HOMELESS ASSISTANCE PROGRAM MENU                   |
| V = HIAR                 | - HEALTH INSURANCE SYSTEM MENU (ACTION REQUEST MENU) |
| Y = TRAC                 | - TRAC INFORMATION SYSTEM MAIN MENU (PRODUCTION)     |
| Z = TRAT                 | - TRAC INFORMATION SYSTEM MAIN MENU (TRAINING)       |
|                          |                                                      |
| FOR DETAILED EXP         | LANATIONS OF THE INQUIRY OPTIONS LISTED PRESS F13    |
| 4B (?:                   | •00 1 03/13                                          |
|                          | 05/15                                                |

# **TRAC** Navigation

- On TRAC's Main Menu, type 14 on the screen number line and then hit the ENTER key for the UDIV Screen.
- Before TRAC displays the Diversion records, you will need to identify the correct individual to TRAC.
- TRAC will display the Individual Inquiry (IINQ) screen. You may search by individual by CIN, SSN, Last Name, etc.

### **TRAC** Main Menu

| TRAC TRAC INFORMATION SYSTEM<br>MAIN MENU                                                                                                    |                                                                                                    |                                                    |  |  |
|----------------------------------------------------------------------------------------------------|----------------------------------------------------------------------------------------------------|----------------------------------------------------|--|--|
| INQUIRY SCREEN NAME<br>1. INDIVIDUAL INQUIRY<br>2. INDIVIDUAL DETAIL<br>3. ALTERNATE IDENTITY<br>4. COUNTY SUMMARY<br>5. PROGRAM SUMMARY<br>6. DIVERSION SUMMARY<br>7. EXCEPTIONS SUMMARY<br>8. TIME CLOCKS SUMMARY<br>9. WELFARE TO WORK SUMMARY<br>10. TANF 60-MONTH CALENDAR<br>11. CAL 60-MONTH CALENDAR<br>12. WTW 24-MONTH CALENDAR | IDUPDATE SCREEN NAMEIINQ13. NON-CAL PARTICIPATION UPDATEIDET14. DIVERSION UPDATEALID15. CHILD SUPPORT REIMB UPDATEKSUM16. SUPPORTIVE SERVICES UPDATEPSUM17. PROGRAM PARTICIPATION UPDATEDSUM18. EXCEPTION UPDATEESUMTSUMWSUMTCALKCAL | ID<br>UNCP<br>UDIV<br>UCSR<br>USSO<br>UPRG<br>UPEX |  |  |
| SELECT A SCREEN NUMBER AND PRESS ENTER :                                                                                                    |                                                                                                    |                                                    |  |  |
|                                                                                                    |                                                                                                    |                                                    |  |  |
|                                                                                                    | F1=HELP F3=EXIT F11=MEDS                                                                                                    | 10/00                                              |  |  |
|                                                                                                    |                                                                                                    | 19/00                                              |  |  |
|                                                                                                    |                                                                                                    |                                                    |  |  |

# **Select Individual**

- On the IINQ Screen, enter the CIN, the Social Security Number, or your search criteria for the individual.
- Match(es) that meet your selection criteria will be displayed.
- ISUM will display one or more individuals that meet your search criteria.

#### **IINQ Screen**

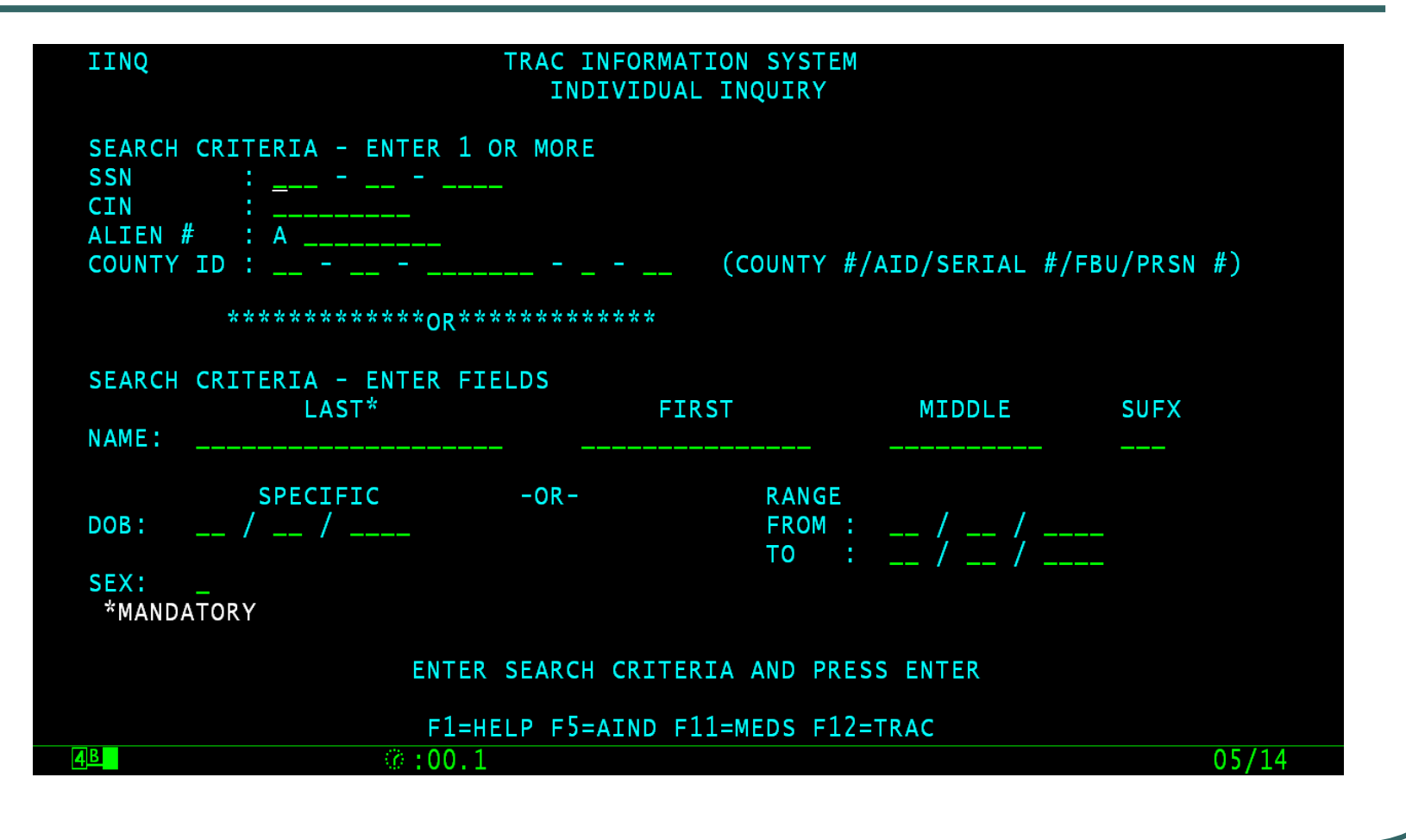

## **IINQ Search Results by CIN**

| ISUM             | TRAC            | INFORMATION SYSTEM       |                   |       |
|------------------|-----------------|--------------------------|-------------------|-------|
|                  | INDIVID         | JAL RESPONSE SUMMARY     |                   |       |
| LAST :           |                 | SUFX :                   | <b>CIN</b> : 7205 | 5812н |
| FIRST :          |                 | DOB : / /                | SSN : -           | -     |
| MIDDLE :         |                 | SEX :                    | ALIEN# :          |       |
| **** 01 MATCH(ES | S) FOUND ON CIN | ********                 | ***** PAGE:       | 01/01 |
| SEL CIN/         | SSN/            | LAST NAME/               | MIDDLE/           | SUFX/ |
|                  | COUNTY #        | FIRST NAME               | DOB               | SEX   |
| _ /2055812H      | 254-07-9105     |                          | 01/10/10/5        | -     |
|                  | 00              | AAA                      | 01/19/1943        | F     |
|                  |                 |                          |                   |       |
|                  |                 |                          |                   |       |
|                  |                 |                          |                   |       |
|                  |                 |                          |                   |       |
|                  |                 |                          |                   |       |
|                  |                 |                          |                   |       |
|                  |                 |                          |                   |       |
|                  |                 |                          |                   |       |
|                  |                 |                          |                   |       |
|                  |                 |                          |                   |       |
|                  |                 |                          |                   |       |
|                  |                 | ONE AND PRESS ENTER      |                   |       |
|                  | PREV FJ=AIND F  | TEUP FOEDOWN F9EIDET FII | =MEDS F12=IRAC    | 00/02 |
|                  | M2 :00.1        |                          |                   | 09/03 |
|                  |                 |                          |                   |       |

# **IINQ Search by Name**

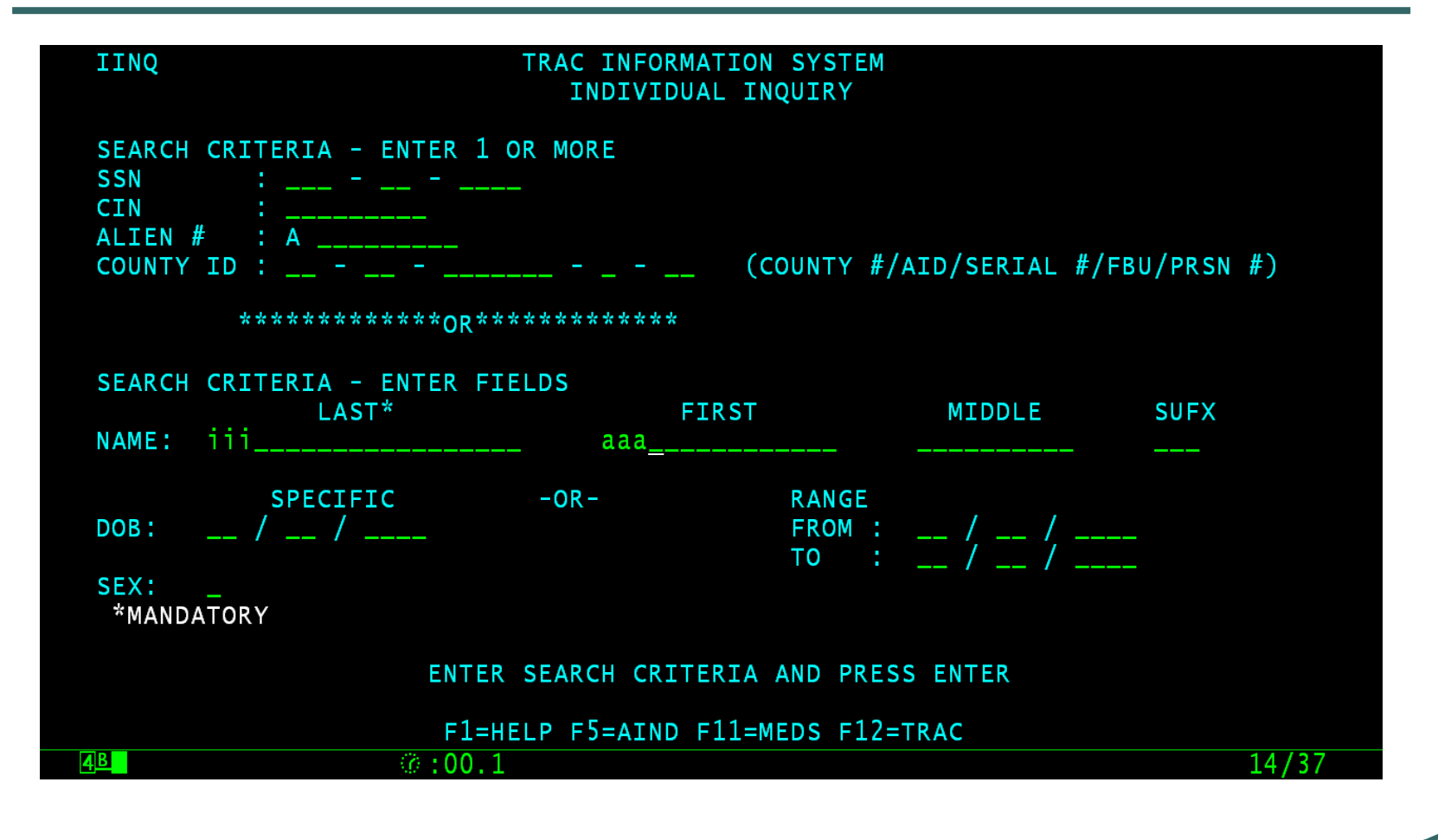

## **IINQ Search Results by Name**

| ISUM       | 1         | TRAC             | INFORMATION SYSTEM              |                  |       |
|------------|-----------|------------------|---------------------------------|------------------|-------|
|            |           | INDIVI           | DUAL RESPONSE SUMMARY           |                  |       |
| LAST       | : III     |                  | SUFX :                          | CIN :            |       |
| FIRS       | T : AAA   |                  | DOB : / /                       | SSN : -          | -     |
| MIDD       | DLE :     |                  | SEX :                           | ALIEN# :         |       |
| ****       | 25 MATCH( | ES) FOUND ON NAM | ۹E ************                 | ******** PAGE:   | 03/05 |
| SEL        | CIN/      | SSN/             | LAST NAME/                      | MIDDLE/          | SUFX/ |
|            | ALIEN#    | COUNTY #         | FIRST NAME                      | DOB              | SEX   |
| _          | 32432232A |                  | A                               |                  |       |
|            |           | 19               | A                               | 01/01/1939       | F     |
|            |           |                  |                                 |                  |       |
| _          | 72055812н | 254-67-9165      | III                             |                  |       |
|            |           | 88               | AAA                             | 01/19/1945       | F     |
|            |           |                  |                                 |                  |       |
| _          | 39068271A | 531-45-5684      | А                               |                  |       |
|            |           | 54               | MR.                             | 08/26/1947       | Μ     |
|            |           |                  |                                 |                  |       |
| _          | 32674230a | 199-28-1621      | AAA                             |                  |       |
|            |           | 88               | FATHER                          | 03/15/1949       | М     |
|            |           |                  |                                 |                  |       |
| _          | 39664230A | 180-10-1081      | AAA                             |                  |       |
|            |           | 88               | FATHER                          | 03/17/1949       | Μ     |
|            |           |                  |                                 |                  |       |
|            | F1=HELP F | 3=PREV F5=AIND F | =7=UP F8=DOWN F9= <u>IDET</u> F | 11=MEDS F12=TRAC |       |
| <u>4</u> B |           | @:00.1           |                                 |                  | 09/03 |
|            |           |                  |                                 |                  |       |

## **UDIV Screen Fields**

- County # identifies the county issuing the diversion payment.
- Aid CD identifies the aid code.
- Payment Date indicates the diversion payment date.
- Amount indicates the dollar amount of the diversion payment.

# **UDIV Screen Fields (Continued)**

- Fed Assist A Yes/No flag indicating whether or not the diversion payment meets the definition of TANF assistance. A Y will be counted on the TANF 60-month time clock.
- Start Month indicates the start month of the diversion period.
- End Month indicates the end month of the diversion period.
- Cond indicates the status of the diversion payment (D = initial, A = apply, R = repay).

#### **UDIV Screen**

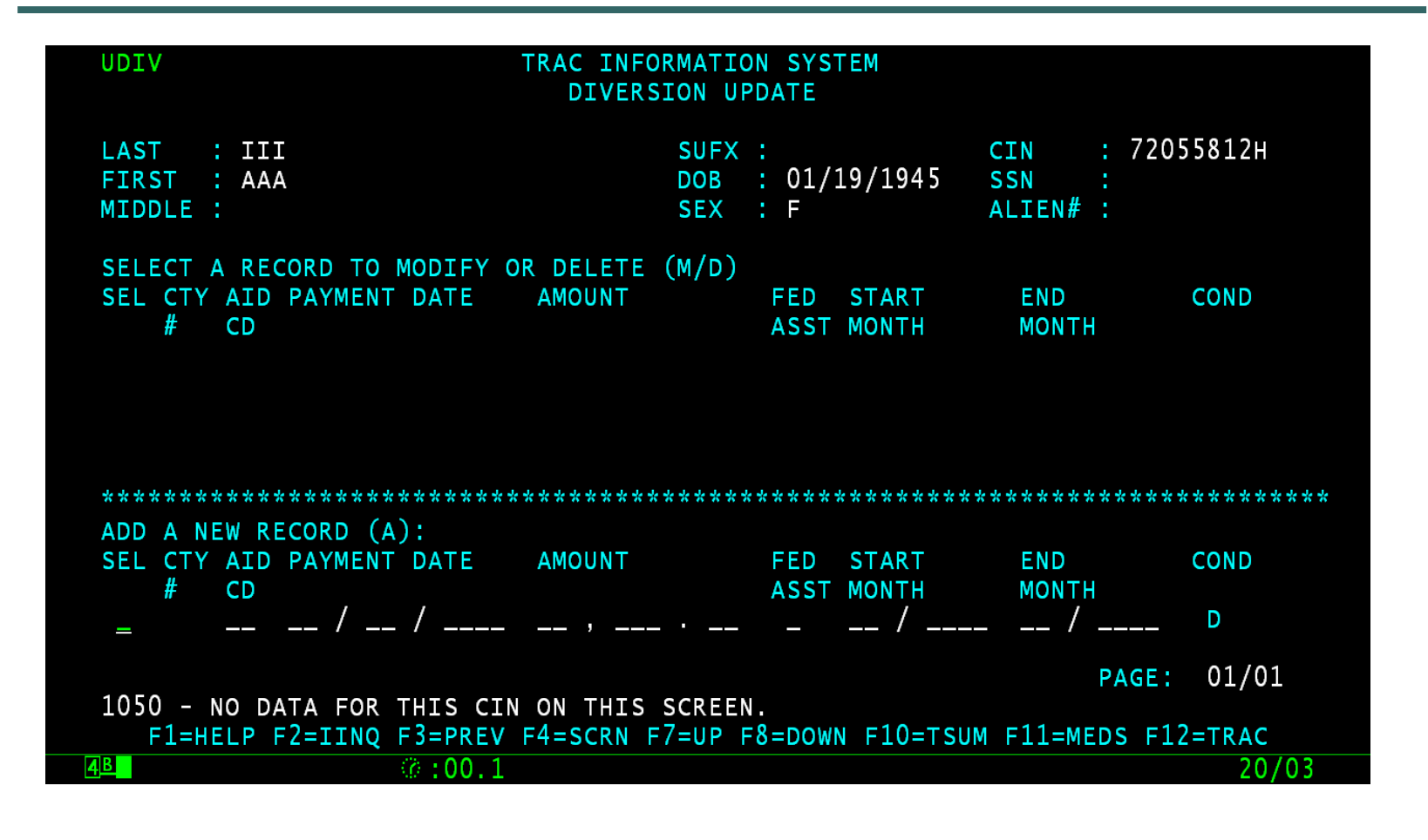

## **How to Add a Diversion Record**

- In the "Add a New Record" Section of the UDIV screen, type the letter "A" in the "SEL" field and then hit the ENTER key.
- The UDIV does not have a field for the "Program Type". Any diversion records added on-line will automatically be for program type "13".
- To add, modify, or delete diversion records with program type "14" must be performed through batch processing.

### **Enter A in the SEL Field**

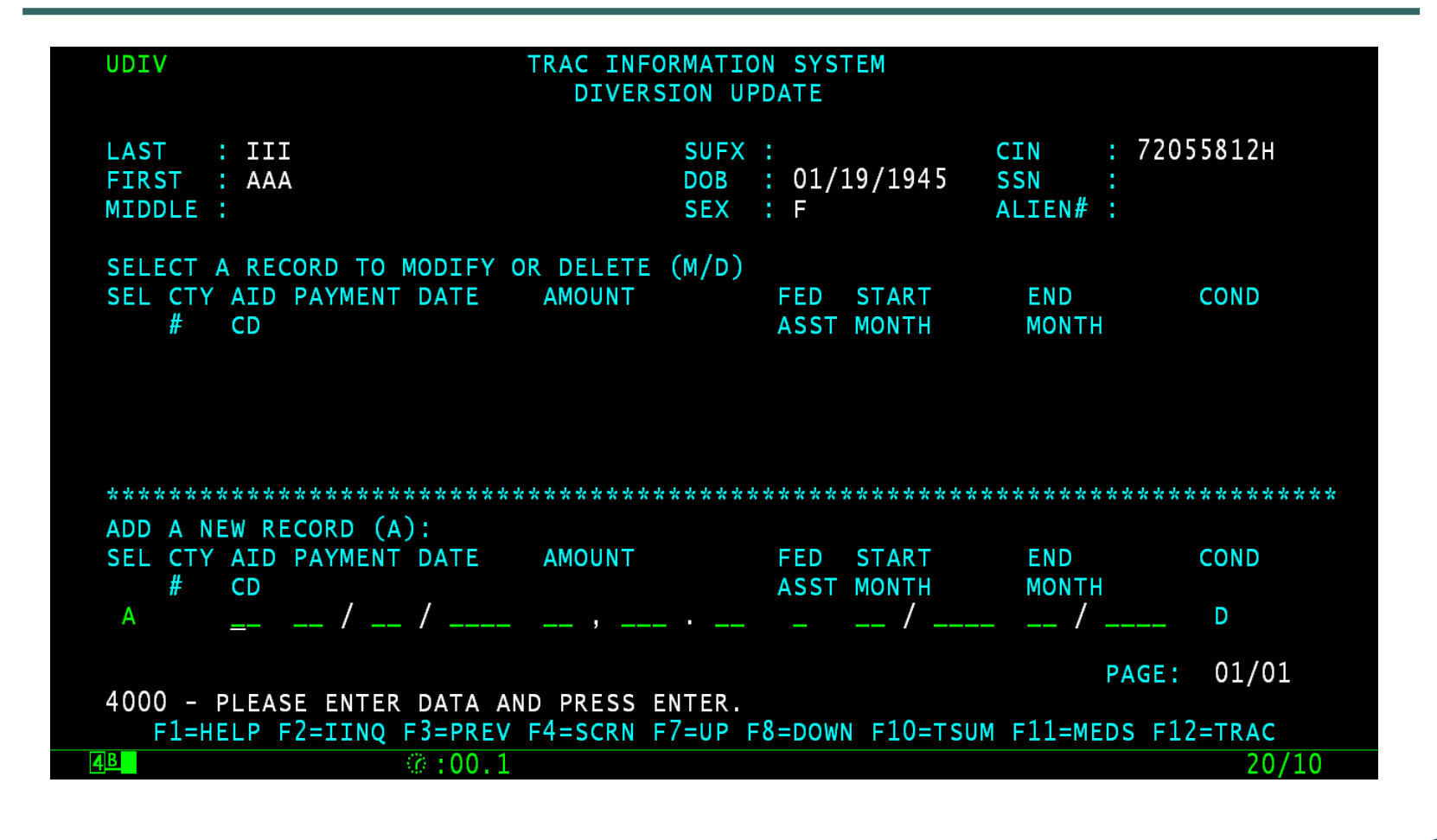

#### **Enter Diversion Data**

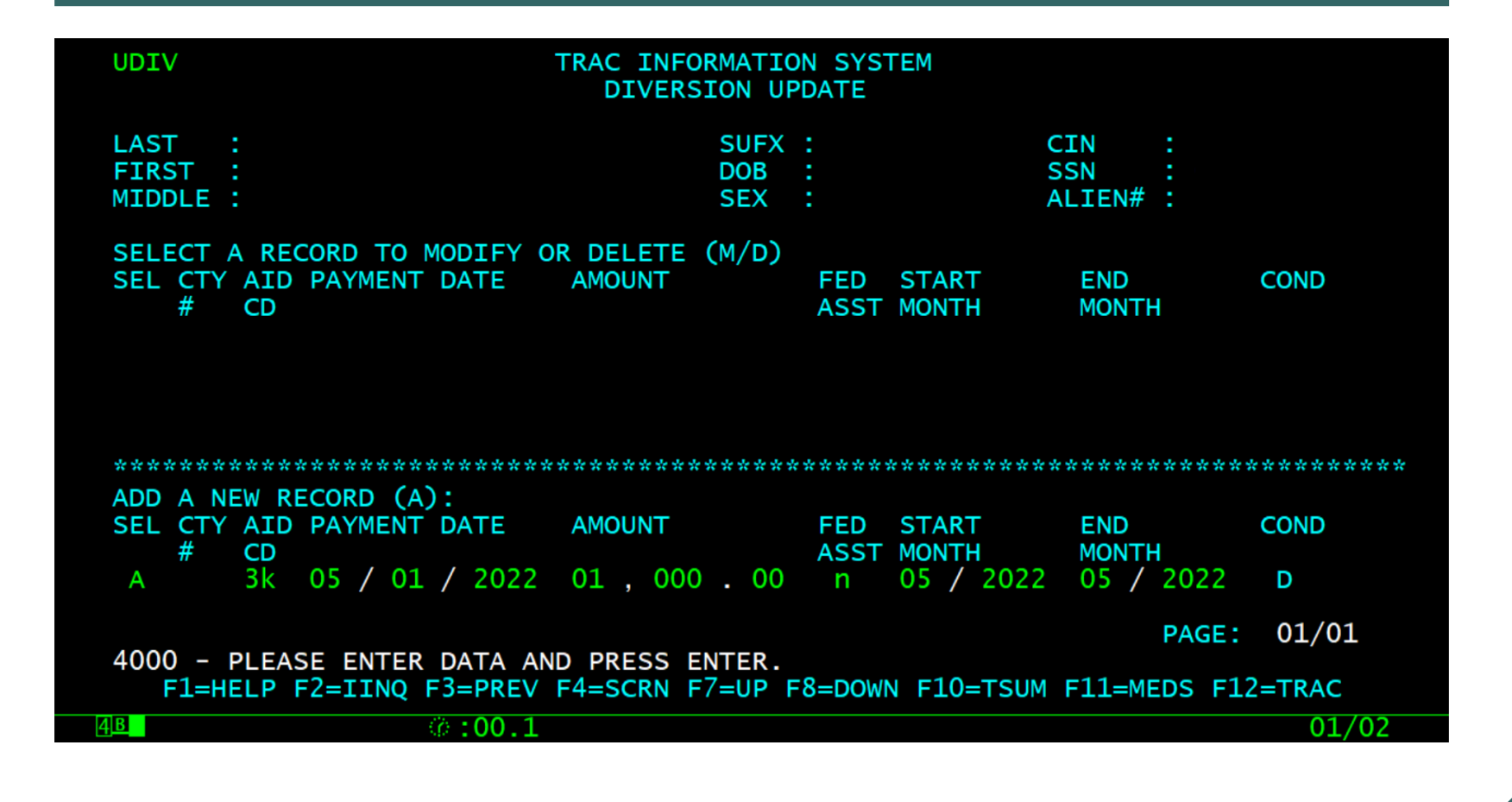

#### **Type Y to Add Record**

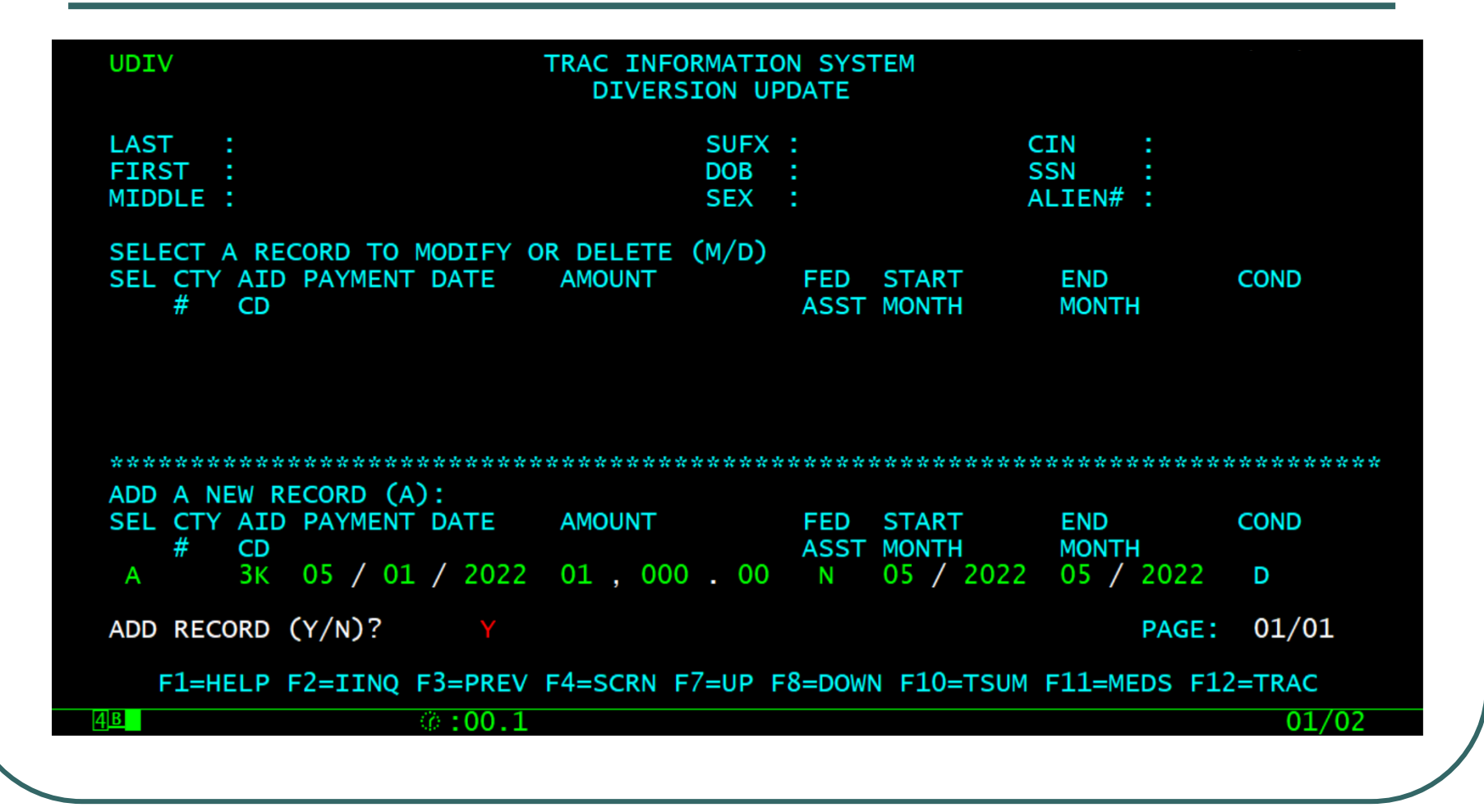

# **Diversion Summary (DSUM)** Screen

- Diversion records are summarized on the DSUM screen.
- The DSUM screen includes the following fields:
  - Aid Code identifies the aid code.
  - Description describes the type of diversion.
  - Start Month identifies the start month of the diversion period.
  - End Month identifies the end month of the diversion period.
  - County # identifies the county issuing the diversion payment.

#### **DSUM Record**

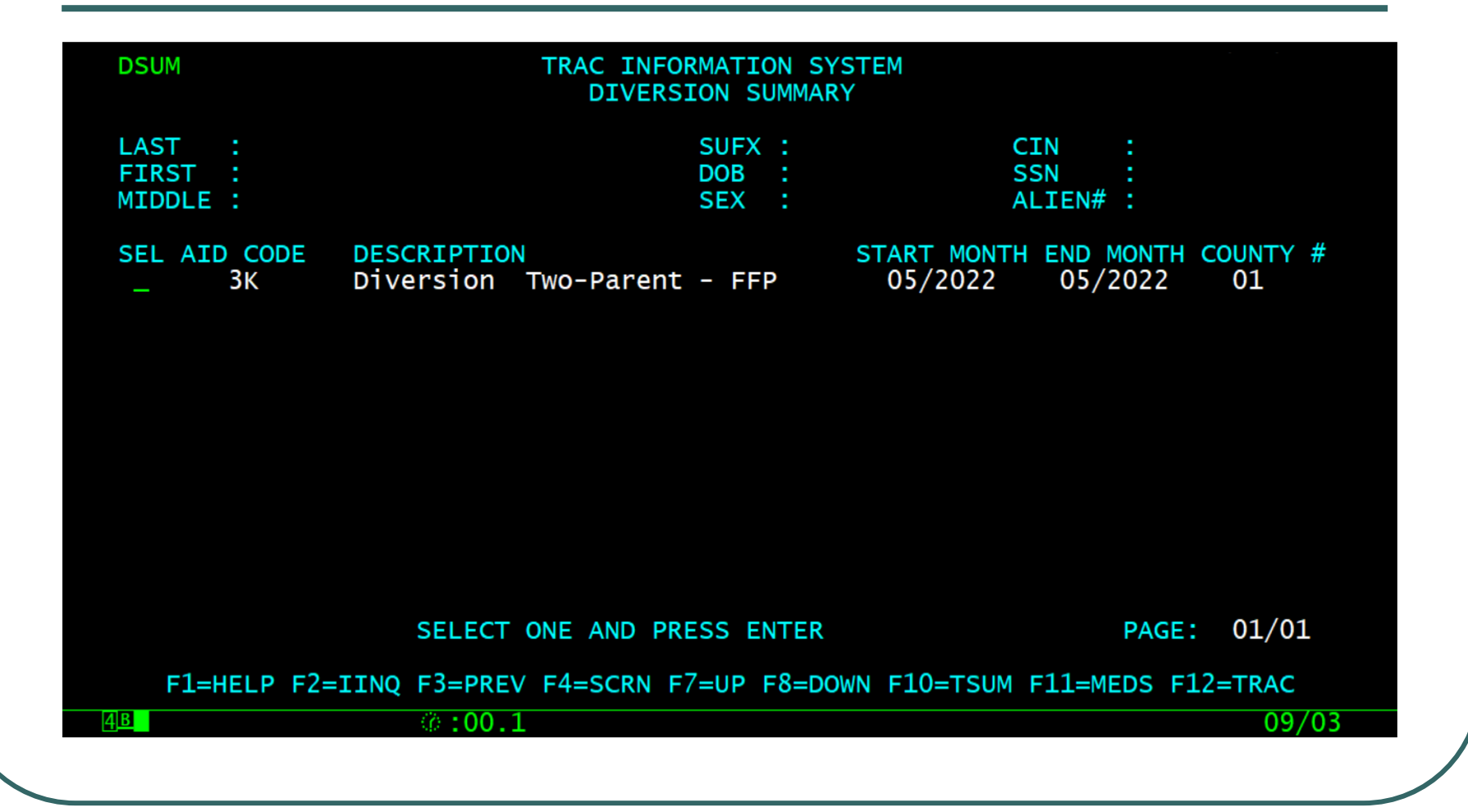

# **Diversion Detail (DDET) Screen** (1 of 3)

- The DDET screen displays detailed information about the diversion record from the DSUM screen. The screen includes the following fields:
  - Diversion Aid Code identifies the aid code.
  - Description describes the type of diversion the individual is receiving.
  - Diversion Payment Date identifies the date the diversion payment was made.

# **Diversion Detail (DDET) Screen** (2 of 3)

- Diversion Amount identifies the dollar amount for the diversion payment.
- Diversion Fed Assist A Yes/No flag indicating whether or not the diversion payment meets the definition of TANF assistance. A Y will be counted on the TANF 60-month time clock.
- Diversion Period Start month identifies the start month of the diversion period.
- Diversion Period End month identifies the end month of the diversion period.

# **Diversion Detail (DDET) Screen** (3 of 3)

- Diversion Condition indicates the status of the diversion payment (D = initial, A = apply, R = repay).
- Diversion TANF months the number of months added to the TANF time clock as a result of the diversion payment.
- Diversion CalWORKs months the number of months added to the CalWORKs time clock as a result of the diversion payment.
- Exceptions indicates if the individual received an exception during the diversion period. This is flagged Y or N.
- County # identifies the county number for the county issuing the diversion payment.

## **DDET Screen Example**

| DDET TRAC INFORMATION SYSTEM<br>DIVERSION DETAIL                                                                                                    |                                                                                                    |                            |  |
|----------------------------------------------------------------------------------------------------|----------------------------------------------------------------------------------------------------|----------------------------|--|
| LAST :<br>FIRST :<br>MIDDLE :                                                                                                    | SUFX :<br>DOB :<br>SEX :                                                                           | CIN :<br>SSN :<br>ALIEN# : |  |
| DIVERSION AID CODE<br>DESCRIPTION<br>DIVERSION PAYMENT DATE<br>DIVERSION AMOUNT<br>DIVERSION FED ASST<br>DIVERSION PERIOD START MONTH<br>DIVERSION PERIOD END MONTH<br>DIVERSION CONDITION<br>DIVERSION TANF MONTHS<br>DIVERSION CALWORKS MONTHS<br>EXCEPTIONS<br>COUNTY # | 3K<br>Diversion Two-Parent<br>05/01/2022<br>1,000.00<br>N<br>05/2022<br>D<br>000<br>000<br>N<br>01 | - FFP                      |  |
| F1=HELP F2=IINQ F3=PREV F4=SCRN F5=PREC F6=NREC F10=TSUM F11=MEDS F12=TRAC                                                                                                    |                                                                                                    |                            |  |
| 4 <u>B</u> ©:00.1                                                                                                    |                                                                                                    | 01/02                      |  |

# **Time Clock Updates**

- Any addition, modification, or deletion of diversion records will require an update on the time clocks.
- Time clocks will be calculated the next day. The time clock summary data is displayed on the TSUM screen.

# **Purpose of TSUM Screen**

 The TSUM screen will display summary information for the TANF 60-month, CalWORKs 60-month & the WTW 24month (historic data between 01/01/2013 – 04/30/2022) time clocks.

#### **TSUM Screen**

| TSUM                                                                                                    | TRAC INFORMATI<br>TIME CLOCK S                        | CON SYSTEM<br>SUMMARY                                            |                                           |       |
|----------------------------------------------------------------------------------------------------|-------------------------------------------------------|------------------------------------------------------------------|-------------------------------------------|-------|
| LAST :<br>FIRST :<br>MIDDLE :                                                                                                    | SUFX<br>DOB<br>SEX                                    |                                                                  | CIN :<br>SSN :<br>ALIEN# :                |       |
| TIME CLOCK START MONTH<br>TIME CLOCK END MONTH<br>MONTHS USED<br>NON-CAL MONTHS *<br>EXTENDER MONTHS *<br>EXCEPTION MONTHS<br>REPAY MONTHS | TANF 60<br>05/2022<br>000<br>000<br>N/A<br>000<br>000 | CALWORKS 60<br>05/2022<br>001<br>000<br>000<br>000<br>000<br>000 | WTW 24<br>000<br>N/A<br>000<br>000<br>N/A |       |
| LAST CALCULATED DATE : 05<br>OVERLAPPING PROGRAM PARTI<br>* INCLUDED IN MONTHS USED<br>F1=HELP F2=                                         | 5/23/2022<br>CIPATION : N<br>S<br>=IINQ F3=PREV F4=   | =SCRN F11=MEDS F                                                 | 12=TRAC                                   |       |
| <u>4</u> в (?:00.                                                                                                    | 1                                                     |                                                                  |                                           | 01/02 |

## **Time Clock Detail**

 The time clock detail is shown on the TANF 60-month calendar (TCAL), CalWORKs 60-month calendar (KCAL), or WTW 24-month calendar (WCAL) (historic data between 01/01/2013 – 04/30/2022) screens.

## **TCAL Months**

| TCAL TR                                                                                                    | RAC INFORMATION SYSTEM<br>TANF 60-MONTH CALENDAR                                                     |                            |
|----------------------------------------------------------------------------------------------------|----------------------------------------------------------------------------------------------------|----------------------------|
| LAST :<br>FIRST :<br>MIDDLE :                                                                                                    | SUFX :<br>DOB :<br>SEX :                                                                             | CIN :<br>SSN :<br>ALIEN# : |
| TANF 60-MONTH TIME CLOCK STAF<br>TANF 60-MONTH TIME CLOCK END<br>TANF 60-MONTHS USED<br>NON-CAL MONTHS (INCLUDED IN M<br>EXCEPTION MONTHS<br>REPAY MONTHS | RT MONTH : 05/2022   MONTH : :   MONTHS : 000   MONTHS : 000   : 000 :   : 000 :   : 000 :   : 000 : |                            |
| 2022 JAN FEB MAR AF                                                                                                    | PR MAY JUN JUL AUG SEP (                                                                             | OCT NOV DEC                |
|                                                                                                    |                                                                                                    | PAGE: 01/01                |
| F1=HELP F2=IINQ F3=PREV F4                                                                                                    | 4=SCRN F7=UP F8=DOWN F1                                                                              | 0=TSUM F11=MEDS F12=TRAC   |
| 4 <u>B</u> ©:00.1                                                                                                    |                                                                                                    | 01/02                      |

### **KCAL** Months

| KCAL                                                                                                    | TRAC INFORMATION SYSTEM<br>CALWORKS 60-MONTH CALENDAR                                                                                                    |                                                  |
|----------------------------------------------------------------------------------------------------|----------------------------------------------------------------------------------------------------|--------------------------------------------------|
| LAST :<br>FIRST :<br>MIDDLE :                                                                                                    | SUFX :<br>DOB :<br>SEX :                                                                                                    | CIN :<br>SSN :<br>ALIEN# :                       |
| CALWORKS 60-MONTH TIME CLO<br>CALWORKS 60-MONTH TIME CLO<br>CALWORKS 60-MONTHS USED<br>NON-CAL MONTHS (INCLUDED I<br>EXCEPTION MONTHS (EXCLUDES<br>EXTENDER MONTHS (INCLUDED<br>REPAY MONTHS<br>JAN FEB MAR<br>2022 | CK START MONTH : 05/2022<br>CK END MONTH :<br>001<br>N MONTHS USED) : 000<br>EXTENDER MOS) : 000<br>IN MONTHS USED) : 000<br>C APR MAY JUN JUL AUG SEP C | OCT NOV DEC                                      |
| F1=HELP F2=IINQ F3=PREV                                                                                                    | / F4=SCRN F7=UP F8=DOWN F10                                                                                                    | PAGE: 01/01<br>D=TSUM F11=MEDS F12=TRAC<br>01/02 |
|                                                                                                    |                                                                                                    |                                                  |

#### **WCAL** Months

| WCAL                                                                                                    | TRAC INFORMATION SYSTEM<br>WTW 24-MONTH CALENDAR                                |                                       |
|----------------------------------------------------------------------------------------------------|---------------------------------------------------------------------------------|---------------------------------------|
| LAST :<br>FIRST :<br>MIDDLE :                                                                                                    | SUFX :<br>DOB :<br>SEX :                                                        | CIN :<br>SSN :<br>ALIEN# :            |
| EARLIEST WTW PLAN SIGN D<br>WTW 24-MONTH TIME CLOCK<br>WTW 24-MONTH TIME CLOCK<br>WTW 24-MONTHS USED<br>EXCEPTION MONTHS<br>EXTENDER MONTHS (INCLUDE) | ATE :<br>START MONTH :<br>END MONTH :<br>: 000<br>: 000<br>D IN MOS USED) : 000 |                                       |
| JAN FED M                                                                                                    | AK AFK MAT JUN JUL AUG SEP U                                                    | IT NOV DEC                            |
| 1050 - NO DATA FOR THIS<br>F1=HELP F2=IINQ F3=PR                                                                                                    | CIN ON THIS SCREEN.<br>EV F4=SCRN F7=UP F8=DOWN F10=                            | PAGE: 01/01<br>TSUM F11=MEDS F12=TRAC |
| <u>4</u> ₿©:00                                                                                                    | .1                                                                              | 01/02                                 |

## **IDET Indicator**

 A Diversion record will trigger the "Diversion Indicator" on the Individual Detail (IDET) screen to display as "Y" (yes).

## **IDET Indicator Diversion**

| IDET TRAC INFORMATION SYSTEM<br>INDIVIDUAL DETAIL                     |                     |          |  |
|-----------------------------------------------------------------------|---------------------|----------|--|
| LAST :                                                                | SUFX :              | CIN :    |  |
| FIRST :                                                               | DOB :               | SSN :    |  |
| MIDDLE :                                                              | SEX :               | ALIEN# : |  |
| BIRTH COUNTRY :                                                       | TIMECLOCK INDICATOR |          |  |
| BIRTH STATE :                                                         | A. TANF 60          | : Y      |  |
| ALTERNATE IDENTITY : N                                                | B. CAL 60           | : Y      |  |
| LAST COUNTY OF RECORD : 38                                            | C. NON-CAL MONTHS   | : N      |  |
|                                                                       | D. WTW 24           | : N      |  |
|                                                                       | EXCEPTIONS INDICATO | RS       |  |
|                                                                       | A. SANCTIONS        | : N      |  |
|                                                                       | B. EXEMPTIONS       | : N      |  |
|                                                                       | C. GOOD CAUSE       | : N      |  |
|                                                                       | D. EXTENDER         | : N      |  |
|                                                                       | E. REPAY            | : N      |  |
|                                                                       | DIVERSION INDICATOR | : Y      |  |
| F1=HELP F2=IINQ F3=PREV F4=SCRN F9=NXTSCRN F10=TSUM F11=MEDS F12=TRAC |                     |          |  |
| 4 <u>B</u> (0.1                                                       |                     | 01/02    |  |
|                                                                       |                     |          |  |

# **How to Modify Diversion Record**

 Type the letter "M" in the "SEL" field of the record to be modified and then hit the ENTER key.

### **Record Ready for Modification**

| UDIV                                                            | TRAC INFORMATION          | ON SYS<br>PDATE | TEM            |                            |        |
|-----------------------------------------------------------------|---------------------------|-----------------|----------------|----------------------------|--------|
| LAST :<br>FIRST :<br>MIDDLE :                                   | SUFX<br>DOB<br>SEX        | :               |                | CIN :<br>SSN :<br>ALIEN# : |        |
| SELECT A RECORD TO MODIFY (<br>SEL CTY AID PAYMENT DATE<br># CD | DR DELETE (M/D)<br>AMOUNT | FED<br>ASST     | START<br>MONTH | END<br>MONTH               | COND   |
|                                                                 | 01,000.00                 | N               | -03 / 2022     | 05 / 2022                  |        |
| **************************************                          | *****                     | *****           | ****           | ****                       | ****   |
| SEL CTY AID PAYMENT DATE<br># CD                                | AMOUNT                    | FED<br>ASST     | START<br>MONTH | END<br>MONTH               | COND   |
|                                                                 |                           |                 |                | PAGE:                      | 01/01  |
| F1=HELP F2=IINQ F3=PREV                                         | F4=SCRN F7=UP             | F8=DOW          | N F10=TSUM     | F11=MEDS F1                | 2=TRAC |
| 4B 00.1                                                         |                           |                 |                |                            | 11/10  |
|                                                                 |                           |                 |                |                            |        |

## **End Month Modified**

| UDIV TRAC INFO<br>DIVERS                                                                                          | RMATION SYSTEM<br>ION UPDATE                         |                                  |
|----------------------------------------------------------------------------------------------------|------------------------------------------------------|----------------------------------|
| LAST :<br>FIRST :<br>MIDDLE :                                                                                     | SUFXCIDOBSSSEXAI                                     | EN :<br>SN :<br>_IEN# :          |
| SELECT A RECORD TO MODIFY OR DELETE<br>SEL CTY AID PAYMENT DATE AMOUNT<br># CD<br>M 01 3K 04 / 01 / 2022 00 , 750 | (M/D)<br>FED START<br>ASST MONTH<br>. 00 N 04 / 2022 | END COND<br>MONTH<br>04 / 2022 D |
| ADD A NEW RECORD (A):<br>SEL CTY AID PAYMENT DATE AMOUNT<br># CD                                                  | ********<br>FED START<br>ASST MONTH                  | END COND<br>MONTH                |
| MODIFY RECORD (Y/N)? Y<br>F1=HELP F2=IINQ F3=PREV F4=SCRN F                                                       | 7=UP F8=DOWN F10=TSUM F                              | PAGE: 01/01<br>F11=MEDS F12=TRAC |
| 4 <u>B</u> 0:00.1                                                                                                 |                                                      | 01/02                            |

# **Type Y to Modify Record**

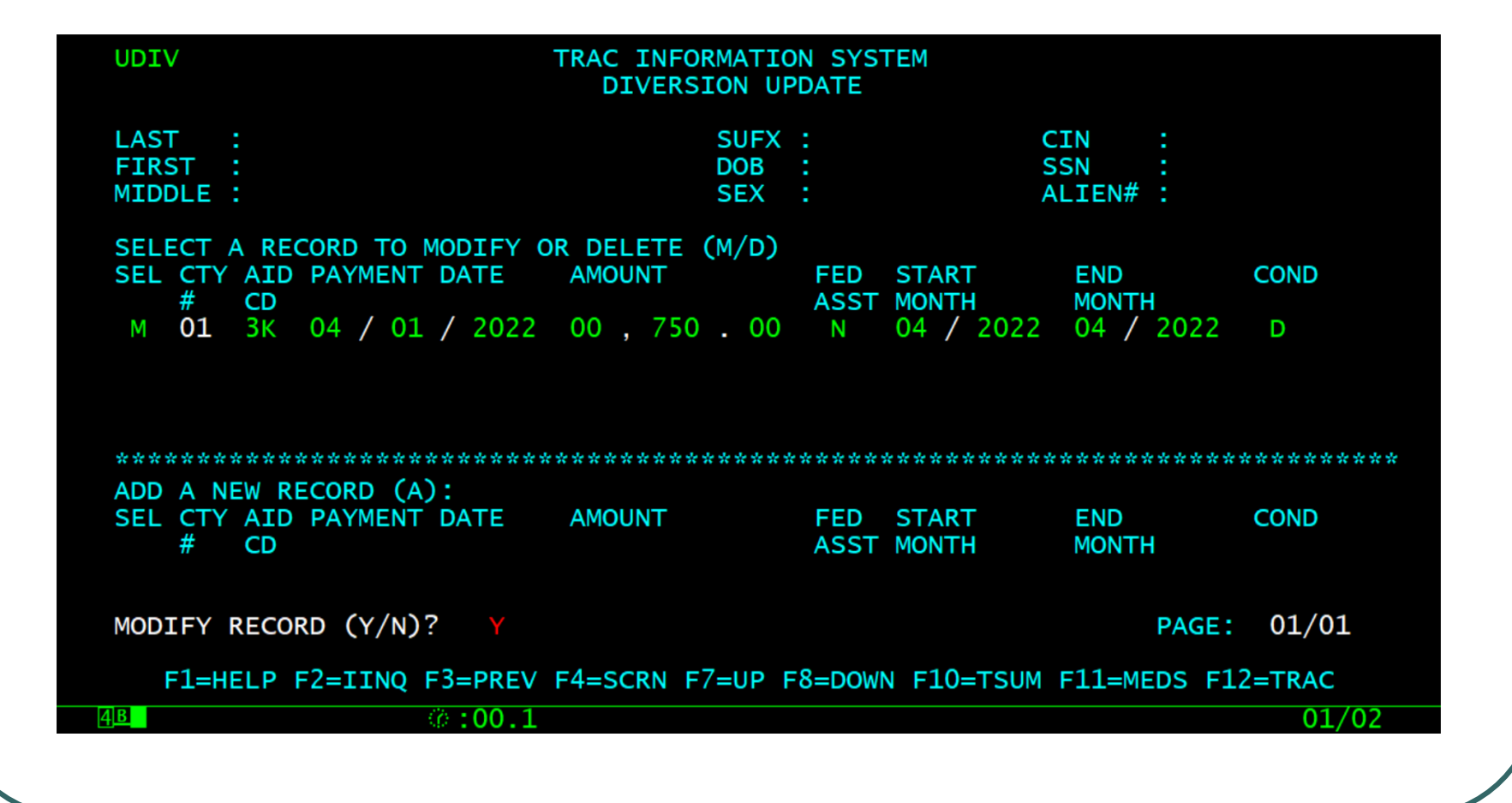

## **Record Successfully Modified**

| UDIV TRAC INFORMATION SYSTEM<br>DIVERSION UPDATE                                                                  |                                                      |                                  |  |
|----------------------------------------------------------------------------------------------------|------------------------------------------------------|----------------------------------|--|
| LAST :<br>FIRST :<br>MIDDLE :                                                                                     | SUFX : CI<br>DOB : SS<br>SEX : AL                    | EN :<br>SN :<br>_IEN# :          |  |
| SELECT A RECORD TO MODIFY OR DELETE<br>SEL CTY AID PAYMENT DATE AMOUNT<br># CD<br>_ 01 3K 04 / 01 / 2022 00 , 750 | (M/D)<br>FED START<br>ASST MONTH<br>0.00 N 04 / 2022 | END COND<br>MONTH<br>04 / 2022 D |  |
| ADD A NEW RECORD (A):<br>SEL CTY AID PAYMENT DATE AMOUNT<br># CD                                                  | FED START<br>ASST MONTH                              | END COND<br>MONTH D              |  |
| 1090 - RECORD MODIFIED SUCCESSFULLY.<br>F1=HELP F2=IINQ F3=PREV F4=SCRN F                                         | 7=UP F8=DOWN F10=TSUM F                              | PAGE: 01/01<br>F11=MEDS F12=TRAC |  |
| 4 <u>B</u> © :00.1                                                                                                |                                                      | 11/03                            |  |

## **No Changes to Time Clocks**

| TSUM TRAC INFORMATION SYSTEM<br>TIME CLOCK SUMMARY                                                                                                    |                                                       |                                                                  |                                           |       |
|----------------------------------------------------------------------------------------------------|-------------------------------------------------------|------------------------------------------------------------------|-------------------------------------------|-------|
| LAST :<br>FIRST :<br>MIDDLE :                                                                                                    | SUF)<br>DOB<br>SEX                                    | <pre></pre>                                                      | CIN :<br>SSN :<br>ALIEN# :                |       |
| TIME CLOCK START MONTH<br>TIME CLOCK END MONTH<br>MONTHS USED<br>NON-CAL MONTHS *<br>EXTENDER MONTHS *<br>EXCEPTION MONTHS<br>REPAY MONTHS                   | TANF 60<br>05/2022<br>000<br>000<br>N/A<br>000<br>000 | CALWORKS 60<br>05/2022<br>001<br>000<br>000<br>000<br>000<br>000 | WTW 24<br>000<br>N/A<br>000<br>000<br>N/A |       |
| LAST CALCULATED DATE : 05/23/2022<br>OVERLAPPING PROGRAM PARTICIPATION : N<br>* INCLUDED IN MONTHS USED<br>F1=HELP F2=IINQ F3=PREV F4=SCRN F11=MEDS F12=TRAC |                                                       |                                                                  |                                           |       |
| <u>дв</u> ( <i>с</i> :00.                                                                                                    | 1                                                     |                                                                  |                                           | 01/02 |

### **Record Deletion**

 Type the letter "D" in the "SEL" record for the record to be deleted and then hit the ENTER key.

## **Type D to Delete Record**

| UDIV TR                                                                  | AC INFORMATION SYSTEM<br>DIVERSION UPDATE     |                            |  |
|--------------------------------------------------------------------------|-----------------------------------------------|----------------------------|--|
| LAST :<br>FIRST :<br>MIDDLE :                                            | SUFX :<br>DOB :<br>SEX :                      | CIN :<br>SSN :<br>ALIEN# : |  |
| SELECT A RECORD TO MODIFY OR I<br>SEL CTY AID PAYMENT DATE AI<br># CD    | DELETE (M/D)<br>MOUNT FED START<br>ASST MONTH | END COND<br>MONTH          |  |
| D OI 3K 04 / 0I / 2022 0                                                 | 0,730.00 N 04/20.                             | 22 04 / 2022 D             |  |
| **************************************                                   | ******                                        | *****                      |  |
| SEL CTY AID PAYMENT DATE AI<br># CD                                      | MOUNT FED START<br>ASST MONTH                 | END COND<br>MONTH          |  |
| DELETE RECORD (Y/N)?                                                     |                                               | PAGE: 01/01                |  |
| F1=HELP F2=IINQ F3=PREV F4=SCRN F7=UP F8=DOWN F10=TSUM F11=MEDS F12=TRAC |                                               |                            |  |
| 4 <u>B</u> ©:00.1                                                        |                                               | 22/25                      |  |
|                                                                          |                                               |                            |  |

## **Type Y to Delete Record**

| UDIV                                                                                      | TRAC INFORMATION SYSTEM<br>DIVERSION UPDATE                 |                                  |
|-------------------------------------------------------------------------------------------|-------------------------------------------------------------|----------------------------------|
| LAST :<br>FIRST :<br>MIDDLE :                                                             | SUFX : CO<br>DOB : SEX : A                                  | CIN :<br>SSN :<br>ALIEN# :       |
| SELECT A RECORD TO MODIFY C<br>SEL CTY AID PAYMENT DATE<br># CD<br>D 01 3K 04 / 01 / 2022 | AMOUNT FED START<br>ASST MONTH<br>00 , 750 . 00 N 04 / 2022 | END COND<br>MONTH<br>04 / 2022 D |
| ADD A NEW RECORD (A):<br>SEL CTY AID PAYMENT DATE<br># CD                                 | AMOUNT FED START<br>ASST MONTH                              | END COND<br>MONTH                |
| DELETE RECORD (Y/N)? Y                                                                    |                                                             | PAGE: 01/01                      |
| F1=HELP F2=IINQ F3=PREV   4B   ③:00.1                                                     | F4=SCRN F7=UP F8=DOWN F10=TSUM                              | F11=MEDS F12=TRAC<br>01/02       |

### **Record Successfully Deleted**

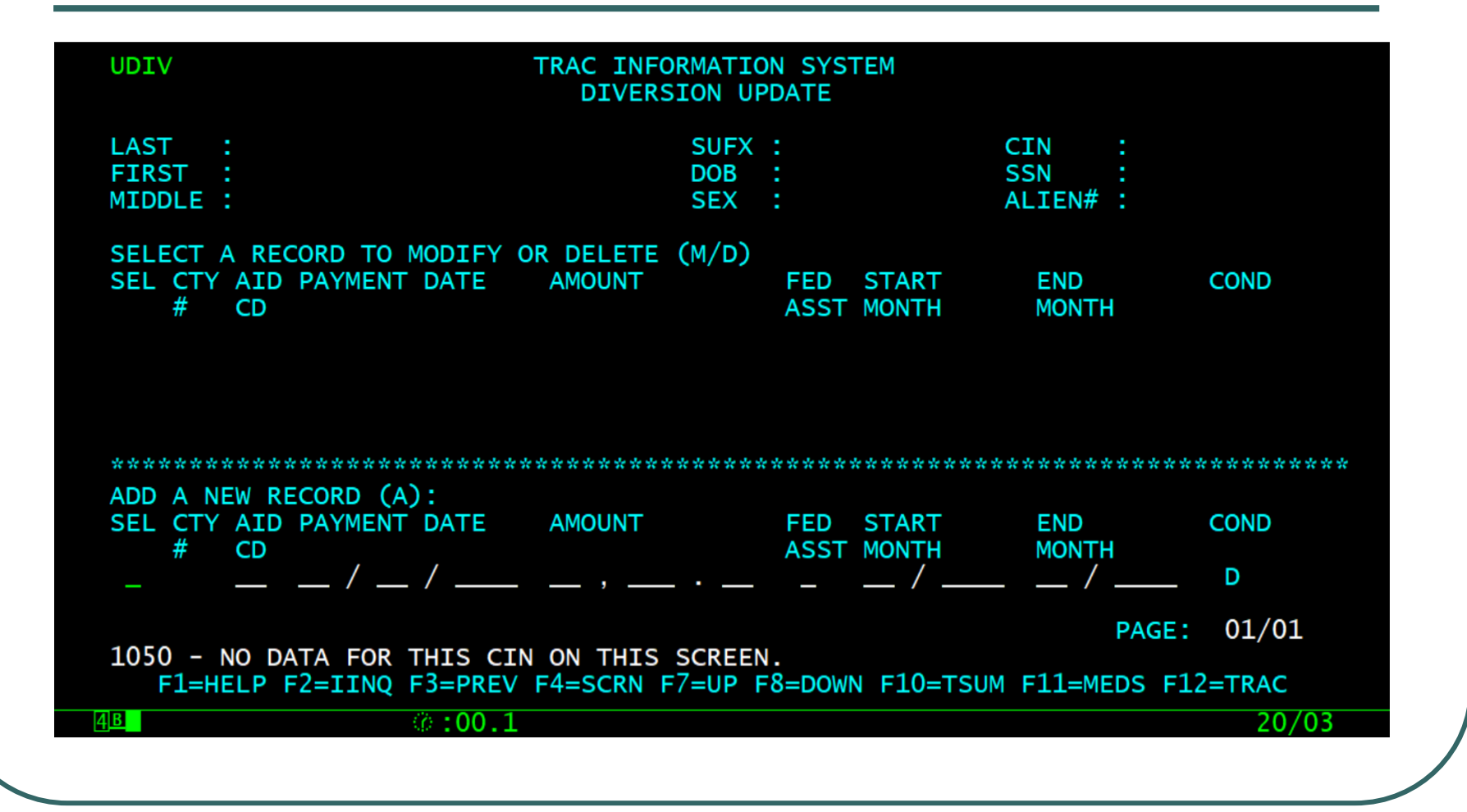

### **TSUM: Clock Changes**

| TSUM                                                                                                    | TSUM TRAC INFORMATION SYSTEM<br>TIME CLOCK SUMMARY |                    |                            |  |
|----------------------------------------------------------------------------------------------------|----------------------------------------------------|--------------------|----------------------------|--|
| LAST :<br>FIRST :<br>MIDDLE :                                                                                                    | SU<br>DO<br>SE                                     | FX :<br>B :<br>X : | CIN :<br>SSN :<br>ALIEN# : |  |
| TIME CLOCK START MONTH                                                                                                    | TANF 60                                            | CALWORKS 60        | WTW 24                     |  |
| MONTHS USED                                                                                                    | 000                                                | 000                | 000                        |  |
| NON-CAL MONTHS *                                                                                                    | 000                                                | 000                | N/A                        |  |
| EXTENDER MONTHS *                                                                                                    | N/A<br>000                                         | 000                | 000                        |  |
| REPAY MONTHS                                                                                                    | 000                                                | 000                | N/A                        |  |
| LAST CALCULATED DATE :<br>OVERLAPPING PROGRAM PARTICIPATION : N<br>* INCLUDED IN MONTHS USED<br>1050 - NO DATA FOR THIS CIN ON THIS SCREEN.<br>F1=HELP F2=IINQ F3=PREV F4=SCRN F11=MEDS F12=TRAC |                                                    |                    |                            |  |
| 4 <u>B</u> (* :00.                                                                                                    | 1                                                  |                    | 01/02                      |  |

## **IDET: Diversion Flag Change**

| IDET TRAC INFORMATION SYSTEM<br>INDIVIDUAL DETAIL                                        |                                                                                                   |                   |       |
|------------------------------------------------------------------------------------------|---------------------------------------------------------------------------------------------------|-------------------|-------|
| LAST :<br>FIRST :<br>MIDDLE :                                                            | SUFXCDOBISEXI                                                                                     | IN<br>SN<br>LIEN# |       |
| BIRTH COUNTRY :<br>BIRTH STATE :<br>ALTERNATE IDENTITY : N<br>LAST COUNTY OF RECORD : 38 | TIMECLOCK INDICATOR<br>A. TANF 60<br>B. CAL 60<br>C. NON-CAL MONTHS<br>D. WTW 24                  |                   |       |
|                                                                                          | EXCEPTIONS INDICATOR<br>A. SANCTIONS<br>B. EXEMPTIONS<br>C. GOOD CAUSE<br>D. EXTENDER<br>E. REPAY | S<br>             |       |
|                                                                                          | DIVERSION INDICATOR                                                                               | : N               |       |
| F1=HELP F2=IINQ F3=PREV F4=SCRN F9=NXTSCRN F10=TSUM F11=MEDS F12=TRAC                    |                                                                                                   |                   |       |
| 4 <u>B</u> © :00.1                                                                       |                                                                                                   |                   | 21/42 |
|                                                                                          |                                                                                                   |                   |       |

## Conclusion

 This training module provides an overview of adding, modifying, or deleting a Diversion record.